## Password Reset Instructions For Volunteers

## I. Login to your Volunteer Dashboard on the EBRPD online system:

**Step I**: Log in to the EBRPD website at <u>www.ebparks.org</u>. From the home page, choose the <u>2nd tab</u> at top of page titled, **Things to Do**, then choose the **Volunteer** option:

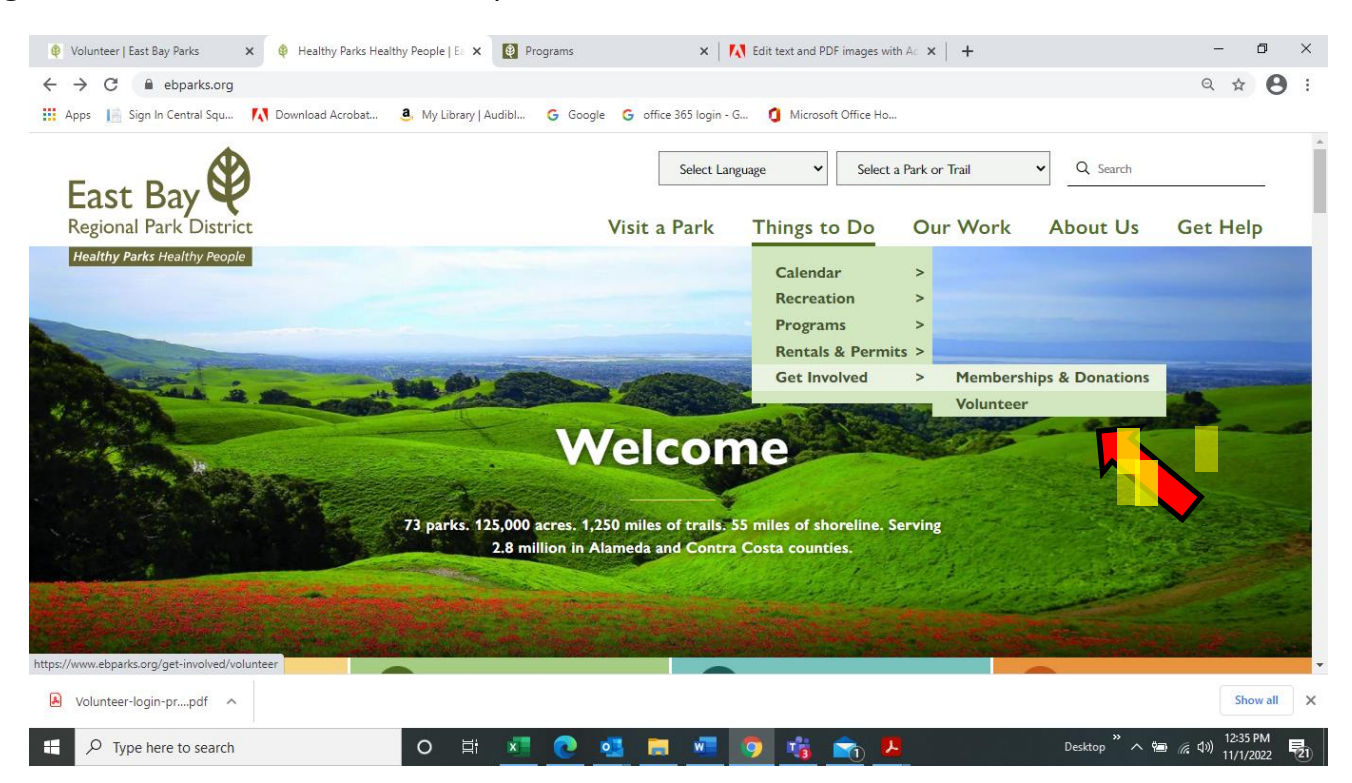

Step 2: From the Volunteer page, choose the green VOLUNTEER OPPORTUNITIES button at middle of page:

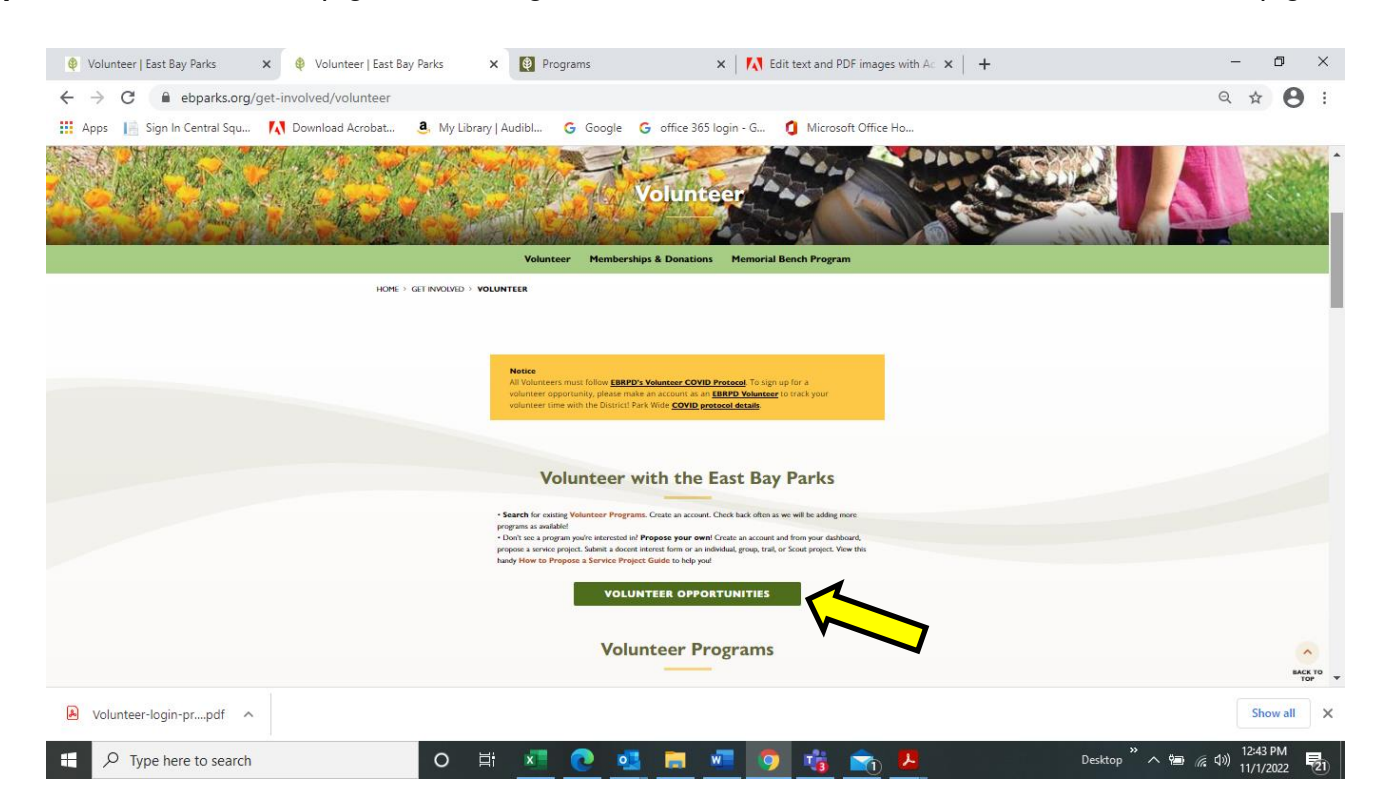

Step 3: From the Volunteer Opportunities page, choose the Login button at top of page:

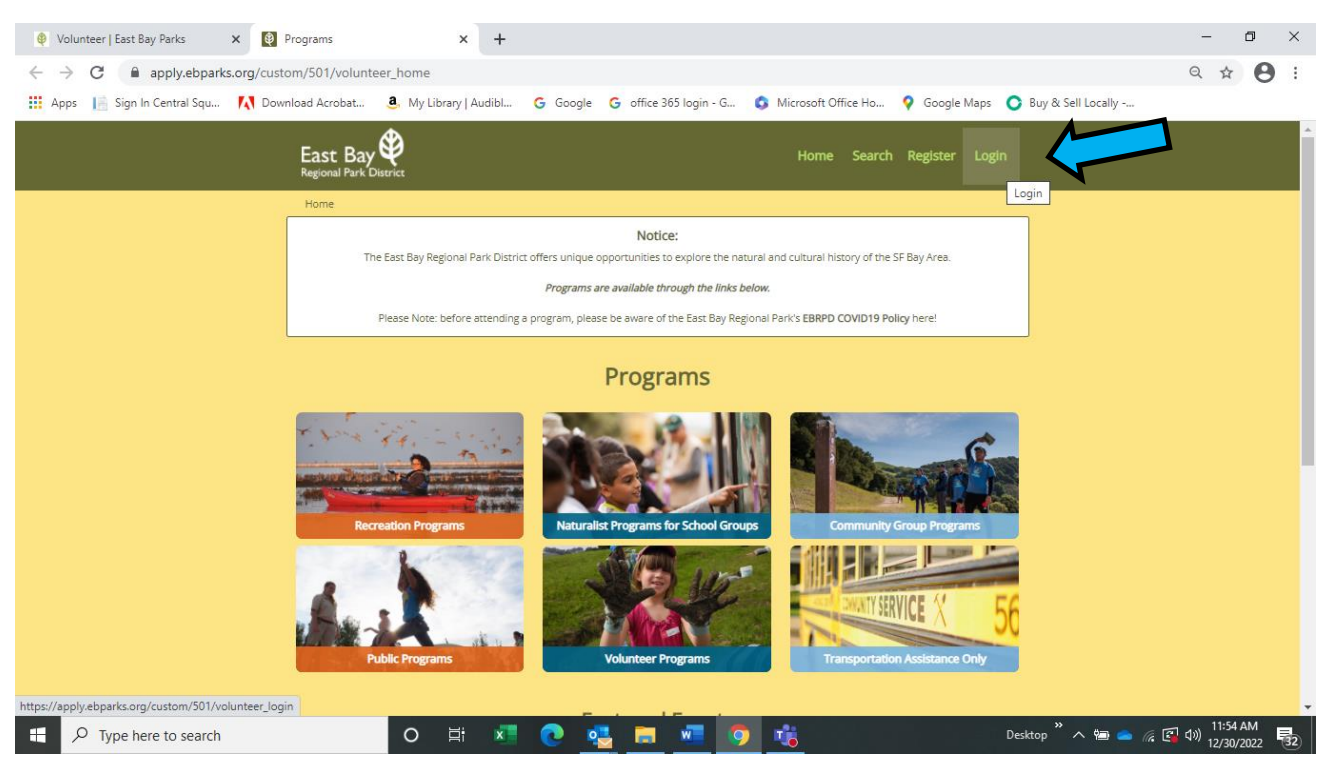

**Step 4**: Type in your **Email Address**. If you know your password, enter it & hit **Login** button. If you forgot password, choose **Forgot Password**:

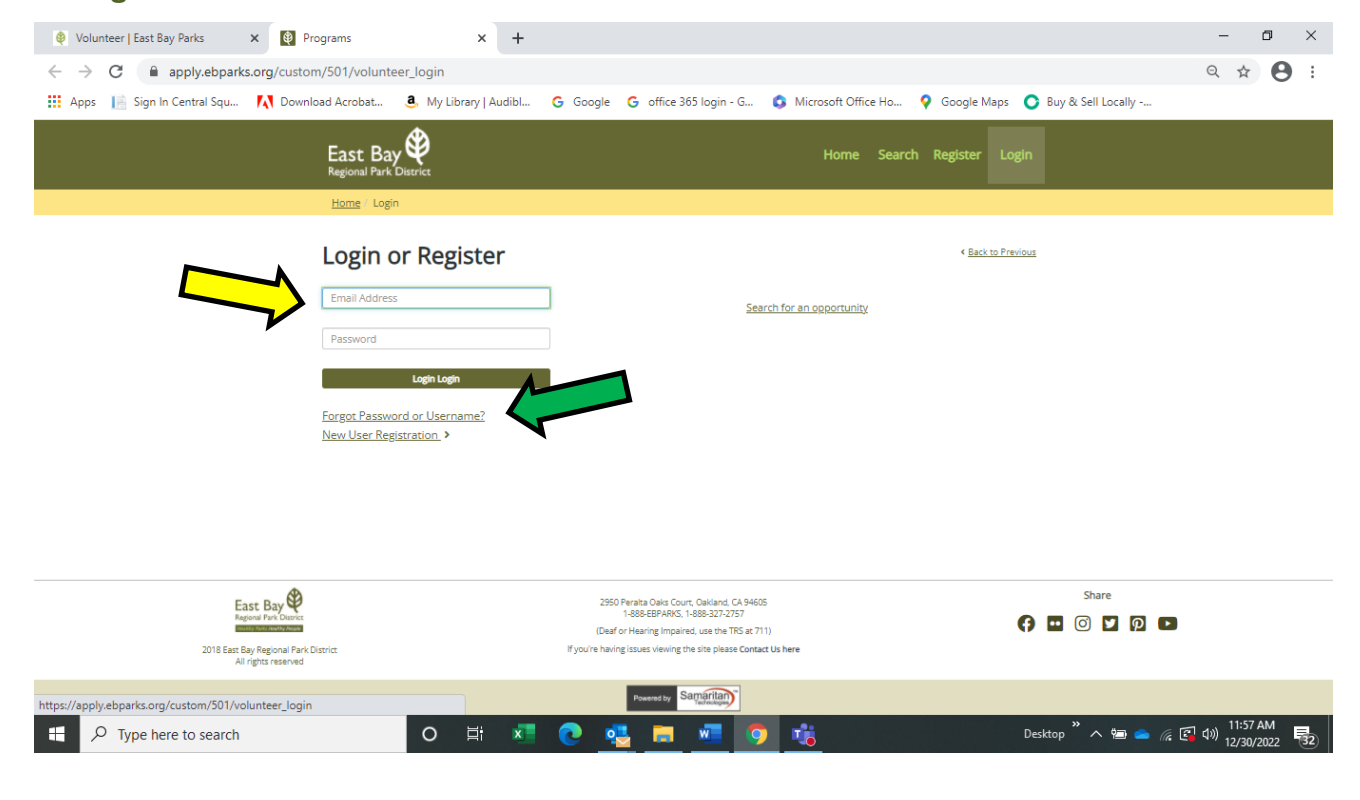

**Step 5**: In your **Dashboard**, you can choose **Edit Profile** to change password. OR, if you forgot password, choose **Forgot Password** and follow the prompts (below) to **Reset Password**:

| 🛿 Volunteer   East Bay Parks 🗙 🔯 Programs 🗙 🕂                           |                                                                                        | - 0      | ×    |
|-------------------------------------------------------------------------|----------------------------------------------------------------------------------------|----------|------|
| ← → C   apply.ebparks.org/custom/501/forgot_password                    |                                                                                        | ० 🛧 🔒    | :    |
| 🔡 Apps 📙 Sign In Central Squ 🚺 Download Acrobat 🤱 My Library   Audibl G | Google 💪 office 365 login - G 💲 Microsoft Office Ho 💡 Google Maps 🜔 Buy & Sell Locally |          |      |
|                                                                         | Home Search Register Login                                                             |          |      |
| Home / Login / Reset Password                                           |                                                                                        |          |      |
|                                                                         | Reset Password                                                                         |          |      |
|                                                                         | Complete the fields below.                                                             |          |      |
| •                                                                       | First Name                                                                             |          |      |
| L<br>•<br>[                                                             | Last Name                                                                              |          |      |
|                                                                         | Postal Code (Zip Code)                                                                 |          |      |
| •                                                                       | Date of Birth                                                                          |          |      |
| c                                                                       | 3 Recover my username                                                                  |          |      |
|                                                                         | C Reset my password                                                                    |          |      |
| I                                                                       | Next                                                                                   |          |      |
|                                                                         | <u>Return to Login</u>                                                                 |          | _    |
|                                                                         | 🕽 🔩 📷 💶 🧊 📸 Desktop <sup>20</sup> A 📾 🕳 🌾 😭                                            | 12:12 PM | (32) |

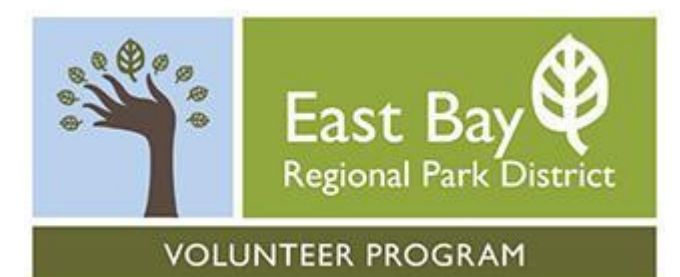

## Questions?

Email: Volunteers@ebparks.org

## Phone: 510-544-2229

Website: https://www.ebparks.org/get-involved/volunteer

Volunteer Resources: https://www.ebparks.org/get-involved/volunteer/volunteer-resources